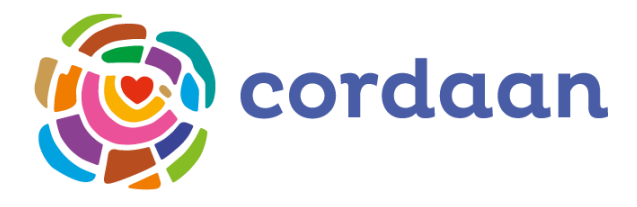

## Handleiding voor het werken met een Chromebox & Chromebook

Welkom bij het nieuwe werken van Cordaan. Iedereen werkt vanaf nu met een Chromebox of een Chromebook. Het zijn computers en laptops die snel zijn doordat de programma's waarmee je werkt via internet toegankelijk zijn.

- 1. Log in met je volledige inlognaam (bijvoorbeeld: inlognaam@cordaan.nl)
- 2. Dan verschijnt er een scherm met de titel "Je bent ingelogd."
- 3. Klik dan op Accepteren en doorgaan
- 4. Dan kom je op de start.cordaan pagina. Op de startpagina van Cordaan vind je alle iconen van programma's waarmee jij kan werken (De startpagina kan je ook vinden door een browser te openen en dan op het huisje te klikken).
- 5. Kies jouw programma waarmee je wilt werken

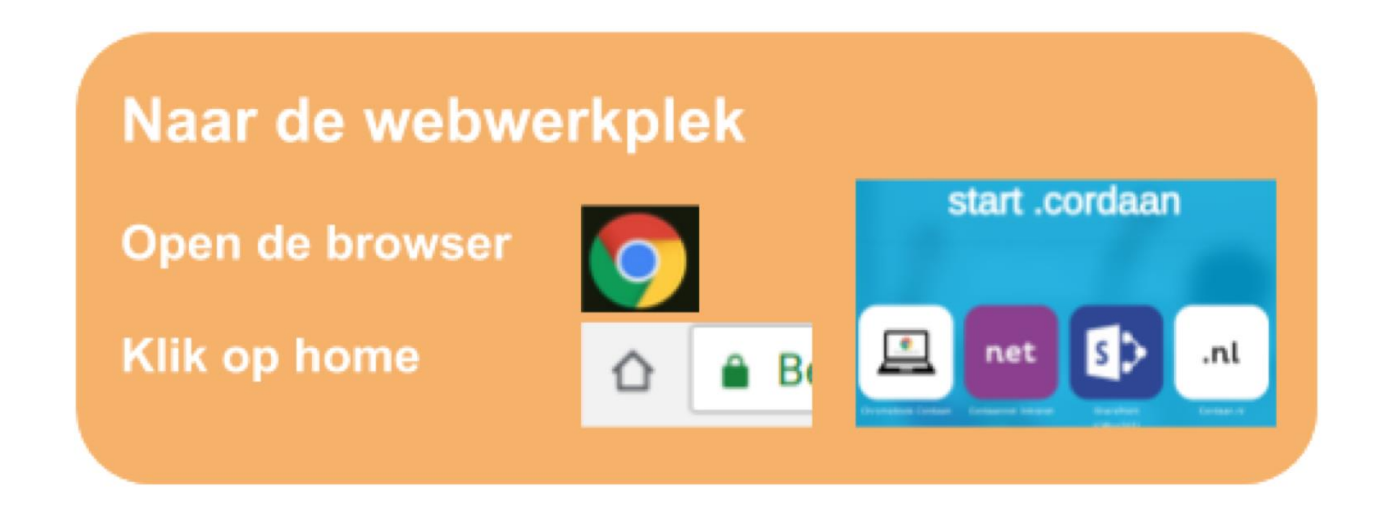

## Het toetsenbord van je Chromebook gebruiken

Het toetsenbord van je Chromebook werkt net als een gewoon toetsenbord, met enkele verschillen.

## Unieke toetsen op je Chromebook-toetsenbord

| ۹,       | Zoeken in apps en op internet<br>Druk op Alt + Zoeken om Caps Lock in of uit te schakelen.      |
|----------|-------------------------------------------------------------------------------------------------|
| <b>←</b> | Naar de vorige pagina in de browsergeschiedenis gaan (F1)                                       |
| →        | Naar de volgende pagina in de browsergeschiedenis gaan (F2)                                     |
| С        | De huidige pagina vernieuwen (F3)                                                               |
|          | De tabbladen en de Launcher verbergen in de modus voor uitgebreid scherm (volledig scherm) (F4) |
|          | Alle vensters weergeven in de overzichtsmodus (F5)                                              |
| •        | Het scherm dimmen (F6)                                                                          |
| •        | Het scherm helderder maken (F7)                                                                 |
| \$       | Dempen (F8)                                                                                     |
| •        | Het volume verlagen (F9)                                                                        |
| •        | Het volume verhogen (F10)                                                                       |

- Delete = zoek + backspace
- Hoofdletters = alt + zoek
- Einde pagina (End) = zoek + pijltje rechts
- Pagina naar boven (PgUp) = zoek + pijltje omhoog
- Pagina naar beneden (PgDn) = zoek + pijltje omlaag
- F1 = zoek + 1 , F2 = zoek + 2 , ... F10 = zoek + 0
- Euroteken = alt gr + 5

## TIP: ctrl + alt/ geeft een volledig overzicht

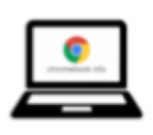

Meer informatie vind je achter de tegel op start.cordaan